## ESET ユーザーズサイト パスワード設定方法

## 最新版プログラムの入手方法

初回購入時やライセンス更新時にお渡ししてありますライセンス証書をご準備の上、作業を行ってく ださい。

ESET ユーザーズサイトへのアクセス

 ESET ユーザーズサイトへアクセスし、「ログインページに移動」ボタンをクリックします。 https://canon-its.jp/product/eset/users/index.html

| C ユーザーズサイト (ESET PROTEI                   | T <sup>y</sup> <b>x</b> +                                                                                                    |                       |                                                                                    |                                   |               |     | -          | D | × |
|-------------------------------------------|----------------------------------------------------------------------------------------------------|-----------------------|------------------------------------------------------------------------------------|-----------------------------------|---------------|-----|------------|---|---|
| $\leftarrow \rightarrow C \land \bigcirc$ | https://canon-its.jp/product/eset/users/index.html                                                                                                    | 30                    | $\forall \!\!\!\!\!\!\!\!\!\!\!\!\!\!\!\!\!\!\!\!\!\!\!\!\!\!\!\!\!\!\!\!\!\!\!\!$ | *                                 | S             | 3 1 | <u>}</u> ⊕ | ę |   |
|                                           | Canon                                                                                                    |                       |                                                                                    |                                   |               |     |            |   |   |
|                                           | ESET PROTECTソリューション ユーザーズサイト<br>ESET PROTECTソリューションをご購入いただき、誠にありがとうございます。<br>ユーザーズサイトへのログインには、ライセンスの「シリアル番号」とユーザーズサイトログイン用の「バス<br>す。<br>※「シリアル番号」の確認方法<br>弊社よりお送りしました「納品のご連絡」メール、または「ユーザーズサイト ログイン情報のご案内」ン<br>確認ください。<br>ライセンス通知書に記載の博報をご確認ください。 <br>※ ESET LiveGuard Advanced (旧名称: ESET Dynamic Threat Defense) 、ESET Inspect (旧名称:<br>Inspector) 、ESET Full Disk Encryptionをご契約のお客さまは、これらの情報もユーザーズサイトから | ワード<br>くールに<br>: ESET | 」が必<br>こ記載の<br>Enter                                                               | 要にな<br>の情報 <sup>。</sup><br>Tprise | ುರಿಕ<br>ಕಿ.ರೆ |     |            |   |   |
|                                           | ログインページに移動<br><beet for="" linux="" security="" server="" windows="" ユーザーズサイト<br="">・ESET ゲートウェイ制品 ユーザーズサイト<br/>・ESET オフィス ゼキュリティ、ESET NOD32アンチウイルス ユーザーズサイト<br/>Second</beet>                                                                                                    |                       |                                                                                    |                                   |               |     |            |   |   |
|                                           |                                                                                                    | [ <u>ES</u>           | ET 製品                                                                              | 2(青報(                             | <u>こ戻る</u> ]  |     |            |   |   |
|                                           | ©Canon Marketing Japan Inc.                                                                                                    |                       |                                                                                    |                                   |               |     |            |   |   |
|                                           |                                                                                                    |                       |                                                                                    |                                   |               |     |            |   |   |

ユーザーズサイトへのログイン用パスワードの設定方法

2022年2月15日よりユーザーズサイトのログイン方式が変更になりました。

ユーザーズサイトへのログイン用パスワードを設定されていない場合は、以下の手順にて設定を行っ てください。

また、パスワードを忘れた場合も、以下の方法で再設定をしてください。

1. ユーザーズサイトログインページを開き、画面右下のこちらをクリックします。

| ユーザーズサイト                                                                                                    |                                                                                                    |
|----------------------------------------------------------------------------------------------------|----------------------------------------------------------------------------------------------------|
| コーザーズサイトについて                                                                                                    | ログイン                                                                                                    |
| <ul> <li>ユーザーズサイトは、ESETセキュリティソリューションシリーズを<br/>ご購入いただいたお客さま専用のWebサイトです。同サイトでは、以下の各種情報を入手いただけます。※ ESET Dynamic Threat<br/>Defense、ESET Enterprise Inspector、ESET Full Disk Encryption<br/>をご契約のお客さまは、これらの情報もユーザーズサイトからご確認<br/>いただけます。</li> <li>最新のプログラムやマニュアル</li> <li>お客さまのライセンス情報</li> <li>最新の製品サポート情報</li> <li>イーザーズサイトへのログインについて&gt;</li> <li>ログインする際に、30分以内に連続して6回以上誤って入力された<br/>場合、不正な侵入などが疑われるため、ログイン機能を一時的にロックさせていただきます。</li> <li>ロックは30分後に解除されますので、解除後に再度、ログイン操作<br/>をお願いいたします。</li> <li>2022年2月15日よりユーザーズサイトのログイン方式が変更にな<br/>りました。</li> <li>旧方式:「シリアル番号」と「ユーザー名」にてログイン<br/>新方式:「シリアル番号」と「ユーザーズサイトパスワード」にて<br/>ログイン<br/>詳細はごちら</li> </ul> | <ul> <li>&gt;リアル番号</li> <li>※ EEPA-/EEPS-などのE***-から始まる半角英数<br/>字</li> <li>ユーザーズサイトパスワード</li> <li>④</li> <li>ESETユーザーズサイト利用約款</li> <li>□ 同意する</li> <li>ログイン</li> <li>※ シリアル番号がわからない、ログインに失敗する場合は<u>こちら</u></li> <li>※ ユーザーズサイトパスワード未設定の方、<br/>パスワードを忘れた方はこちら</li> </ul> |

2. シリアル番号と現在登録しているメールアドレスを入力し、「送信」ボタンをクリックします。

| 「記のフォームにシリアル番号、ご                                                | 登録いただいているメールアドレスを入力してください。                                             |
|-----------------------------------------------------------------|------------------------------------------------------------------------|
| 登録されているメールアドレス宛                                                 | てに本人確認メールを送信いたします。                                                     |
| ご登録されているメールアドレス                                                 | にを変更される場合は <u>こちら</u> 日                                                |
| ジングライン・ジング この そうしゃ こうしょう そうしゃ そうしゃ そうしゃ そうしゃ そうしゃ そうしゃ そうしゃ そうし | を変更される場合は <u>こちら</u> @<br>たご利用の方でご登録されているメールアドレスを変更される場合は <u>こちら</u> @ |

※登録されていますメールアドレスがわからない場合は、サポートセンターまでお問い合わせ ください。 サポートセンター https://eset-support.canon-its.jp/faq/show/21025?site\_domain=business#support

 「本人確認メール送信完了」画面に「本人確認キー」が表示されます。画面内の「本人確認キー」 は以降の手順で入力しますので、「本人確認キー」をメモに残すなどして保存するか、本画面を開 いたままにします。

| 宛に本                                                      | 人確認メールをお送りしました。                                                                  |
|----------------------------------------------------------|----------------------------------------------------------------------------------|
| 時間以内に「本人確認メール」内の                                         | DURLヘアクセスし、「 <b>本人確認キー</b> 」を入力してください。                                           |
| 画面内の [本人確認キー] は、送信さ                                      | された「本人確認メール」内のURLのアクセス先で入力するため、 [本人確認キー]をメモに                                     |
| 『すなどして保存するか、 [ユーザー                                       | -ズサイトパスワード設定(本人確認メール送信完了)]の画面を開いたままにしてください。                                      |
|                                                          |                                                                                  |
|                                                          |                                                                                  |
|                                                          | 本人確認十一                                                                           |
|                                                          | 本人確認十一                                                                           |
| ►人確認メール」が届かない場合はJ                                        | 本人確認キー<br>以下の可能性がございます。ご確認後、再度お申し込みください。<br>1回りがある                               |
| k人確認メール」が届かない場合は<br>ご入力いただいたメールアドレスに                     | 本人確認キー<br>以下の可能性がございます。ご確認後、再度お申し込みください。<br>誤りがある。                               |
| K人確認メール」が届かない場合は<br>ご入力いただいたメールアドレスに<br>と感メール対策機能のフィルタリン | 本人確認キー<br>以下の可能性がございます。ご確認後、再度お申し込みください。<br>誤りがある。<br>が設定によるごみ箱などへのフォルダへ振り分けられた。 |

- 4. canon-its より以下の件名でメールが送信されます。メール内の URL にアクセスします。

   件名
   【ユーザーズサイト】ユーザーズサイトパスワード設定 本人確認メール
- 「ユーザーズサイトパスワードの設定」画面が表示されます。「本人確認キー」に手順3で表示された「本人確認キー」を入力し、「ユーザーズサイトパスワード」と「ユーザーズサイトパスワード(確認用)」に新しく設定するパスワードを入力して、「設定する」ボタンをクリックします。

| ┃ ユーザーズサイトパスワードの設定                                                               |                    |  |
|----------------------------------------------------------------------------------|--------------------|--|
| 以下のフォームに本人雑怒キーと新しいユーサース<br>** 半角英数字8文字以上で入力してください。<br>** 英大文字、英小文字、数字をそれぞれ1文字以上言 | オイトバスワードを入力してください。 |  |
| シリアル番号                                                                           | 1078-01278226      |  |
| 本人確認キー【必須】                                                                       | ((CA))             |  |
| ユーザーズサイトパスワード <mark>【必須】</mark>                                                  | •••••••            |  |
| ユーザーズサイトパスワード(確認用) <mark>(必須)</mark>                                             | •••••              |  |
| •                                                                                | 設定する               |  |

※半角英数字8文字以上で入力してください。

※ 英大文字、英小文字、数字をそれぞれ1文字以上含めて入力してください。

「ユーザーズサイトパスワードの設定」画面が表示されます。「トップページへ」ボタンをクリックします。ログイン画面が表示されますので、以降は設定したユーザーズサイトパスワードでログインをしてください。

E.

| ┃ ユーザーズサイトパスワードの設定                                                   |
|----------------------------------------------------------------------|
| ユーザーズサイトパスワードの設定が完了しました。<br>次回ログイン時から設定いただいた「ユーザーズサイトパスワード」をご利用ください。 |
| <ul> <li>トップページへ</li> </ul>                                          |

ユーザーズサイトログイン手順

- 1. ユーザーズサイトにアクセスします。
- 2. シリアル番号を入力します。
- 3. ユーザーズサイトパスワードを入力します。
- 4. [同意する] にチェックを入れます。
- 5. [ログイン] ボタンをクリックします。

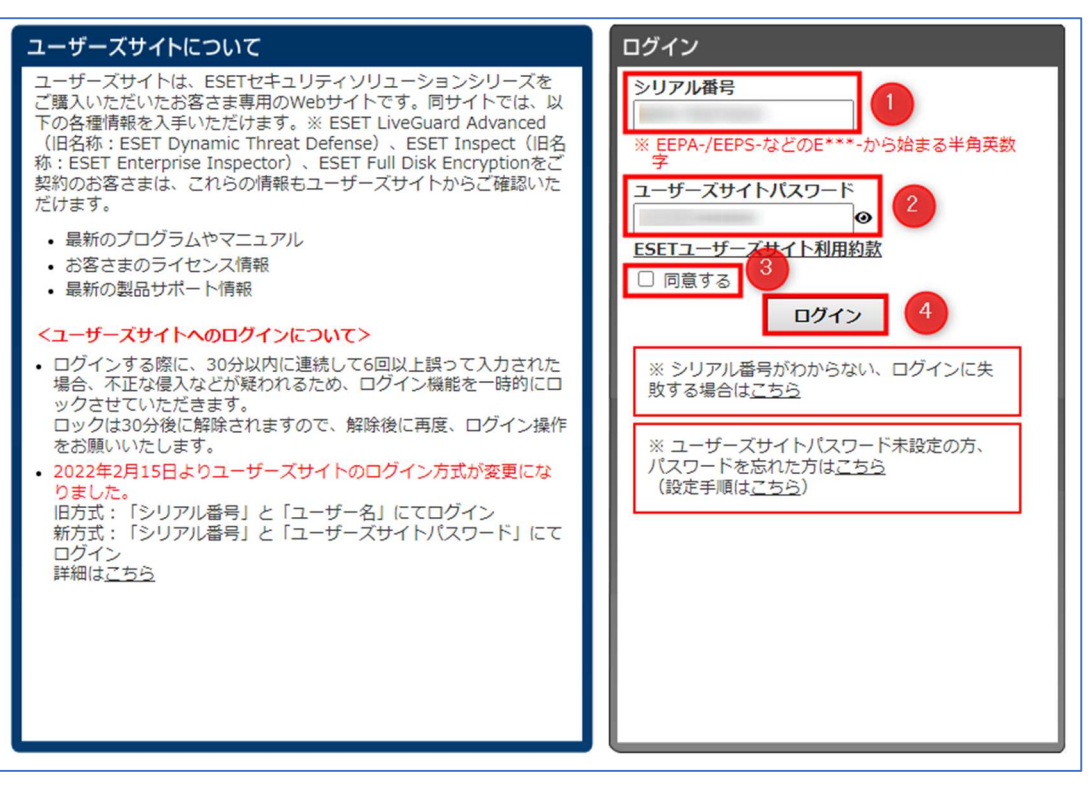

最新版のプログラムの場所

1. ESET ユーザーズサイトヘログインし、「プログラム/マニュアル」をクリックします。

| Canon                                    |                                           |                           |                          |                   |
|------------------------------------------|-------------------------------------------|---------------------------|--------------------------|-------------------|
| ESET PROTE                               | CTソリューション ユー                              | ・ザーズサイト                   |                          | ログアウト             |
| トップ                                      | ライセンス情報/申込書作成                             | プログラム/マニュアル               | 検出エンジン<br>(ウイルス定義データベース) | サポート情報            |
| トップ                                      |                                           |                           |                          |                   |
| このたびは、ESET PI<br>容をご一読ください。              | ROTECTソリューションをご購入                         | いただき、誠にありがとうこ             | ございます。製品をご利用いた           | だく前に、必ず以下の内       |
| ① 【重要】Windo<br>27167)                    | ws向けクライアント用プログラ                           | ムで報告されている脆弱性へ             | の対応について(CVE-2021-        | 37851/CVE-2022-   |
| () (重要) ライフ                              | サイクルポリシーとプログラム別                           | リサポート終了日のご案内              |                          |                   |
| 導入前注意事項                                  | Į.                                        |                           |                          |                   |
| 各プログラムの最新<br>1. 全プログラムま                  | 所(一ジョンに関するご利用上の<br>共通                     | 注意事項や既知の不具合を以             | 「下にまとめています。              |                   |
| 2. <u>Windows向け</u><br><u>V9.1) 【202</u> | クライアント用プログラムについ<br>2.9.8 更新】              | いて(ESET Endpoint Secur    | ity V9.0、ESET Endpoint ア | ンチウイルス V9.0 /     |
| 3. <u>Mac向けクラ-</u><br>ス for OS X V       | <u>イアント用プログラムについて(</u><br>76.10 / V6.11 ) | ESET Endpoint Security fo | r OS X V6.10 / V6.11、ESE | T Endpoint アンチウイル |
| 4. Linux Deskto                          | <u>p向けクライアント用プログラム</u>                    | について (ESET Endpoint )     | アンチウイルス for Linux V9.    | 0) 【2022.4.26 更新  |

2. Windows 向けプログラムがあるので、Windows の種類に応じた「ダウンロード」ボタンをクリック します。

| lows環境でご利用になる場合は、                                                      | 以下のクライアン    | ント用プログラ    | ラムをダウンロード                           | こしてください。            |                     |                     |            |       |
|------------------------------------------------------------------------|-------------|------------|-------------------------------------|---------------------|---------------------|---------------------|------------|-------|
|                                                                        |             |            |                                     | プロ                  | グラム                 |                     | ユーザーズマ     | ニュアル  |
| プログラム名                                                                 | リリース<br>ノート | 変更<br>内容   | フルモジュール 星小モジュール<br>インストーラー インストーラー? |                     | オンライン<br>ヘルプ        | 補足資料                |            |       |
|                                                                        |             |            | 64bit                               | 32bit               | 64bit               | 32bit               | (ESET社提供)  |       |
| SET Endpoint アンチウイルス<br>(Ver.9.1.2060.1)<br>【2022.10.27】新バージョン<br>提供開始 | ダウンロード      | <u>255</u> | ダウンロード<br>(1015 MP)                 | ダウンロード<br>(100.100) | ダウンロード<br>(45.8 MB) | ダウンロード<br>(42.3 MB) | <u>256</u> | ダウンロー |